ขั้นตอนการยื่นกู้ยืมนักศึกษาในสถาบัน

## กู้ยืมลักษณะที่ 1 (กยศ.เดิม) ภาคการศึกษาที่ 1

 เข้าสู่ระบบ www.studentloan.or.th เลือกระบบ e-studentloan (กรณีไม่มี แถบด้านบนให้คลิกมุมขวามือเส้น 3 เส้น เลือกนักเรียน/นักศึกษา คลิกผู้มีรหัสผ่านแล้ว

|                                    |                                                                                                    | $\prec$ |
|------------------------------------|----------------------------------------------------------------------------------------------------|---------|
|                                    |                                                                                                    |         |
| หน้าหลัก                           |                                                                                                    |         |
| เกี่ยวกับกองทุน                    |                                                                                                    |         |
| กฎหมายและระเบียบฯ                  |                                                                                                    |         |
| s:UU e-Studentloan -               |                                                                                                    |         |
| สถานศึกษา<br>นักเรียน / นักศึกษา < |                                                                                                    |         |
|                                    | ยินดีดีอนรับสู้ระบบ o-Studontloan สำหรับผู้กู้ กยศ. และ กรอ.<br>กองทุนเงินให้กู้ยืมเพื่อการศึกษา มุ่งสร้างโอกาสทางการศึกษาโดยสนับสนุนค่าเล่าเรียน ค่าใช้จ่ายที่เกี่ยวเนื่องกับ<br>การศึกษา และ ค่าครองชีพ แกนักเรียน นักศึกษาที่มีความจ่าเป็นดั้งแต่ระดับมัธยมปลายสายสาบมีญและสายอาชีพ<br>อาชีวศึกษา และอุดมศึกษา โดยไม่ดิดดอกเบี้ยระหว่างศึกษาอยู่ และจะต้องชำระเงินดินหลังจากจบการศึกษาแล้ว 2 ปี<br>โดยกองทุนฯ จะคิดอัตราจอกเบี้ยร้อยละ 1 ต่อปี ระยะเวลาผ่อนชำระดินทั้งสิ้นไม่เกิน 15 ปี<br>กยศ. : ลักษณะที่ 1 เงินกู้ยืมเพื่อการศึกษา ให้แก่นักเรียนหรือนักศึกษาที่ขาดแคลนทุนทรัพย์<br>กรอ. : ลักษณะที่ 2 เงินกู้ยืมเพื่อการศึกษา ให้แก่นักเรียนหรือนักศึกษาที่ศึกษาในสาขาวิชาที่เป็นความต้องการ<br>หลักฯ |         |
|                                    | :คำแนะนำ:                                                                                                    |         |
|                                    | <ul> <li>ระบบ e-Studentioan มีมาตรการเพื่อป้องกันข้อมูลส่วนบุคคลจึงขอให้ท่านได้ศึกษาและปฏิบัติตามขั้นตอนตามสำคับ</li> <li>ท่านต้องลงทะเบียนและรับรหัสผ่านในการเข้าสู่ระบบ</li> <li>ท่านต้องให้ข้อมูลบุคคลที่เป็นความจริงตรงกับข้อมูลที่สำนักงานทะเบียนราษฎร์ ระบบจะตรวจสอบข้อมูลบุคคลของท่าน<br/>กับสำนักงานทะเบียนราษฎร์หากไม่ตรงกันท่านจะไม่สามารถยื่นคำขอกู้ผ่านระบบได้</li> <li>ท่านครเข้นผู้ทรายการทุกขั้นตอนด้วยด้วเอง และ รักษารหัสผ่านในการเข้าสู้ระบบไว้เป็นความลับเพื่อป้องกันการ<br/>แอบอ้างการเข้าสู้ระบบ</li> <li>ท่านควรใช้โปรแกรม Internet Explorer Version 8, 10 และ 11 เท่านั้น ในการเข้าสู้ระบบ</li> </ul>                                                                                 |         |
|                                    | <ul> <li>การดังคำเพิ่มเดิมสำหรับผู้ใช้ Internet Explorer Version 10 และ 11</li> <li>ท่านต้องมี E-mail ที่เป็นของดนแองเพื่อใช้ในขั้นดอนลงทะเบียนขอรหัสผ่าน และขั้นตอนยื่นความประสงค์ขอกู้ยียเงิน</li> <li>ตรวดขอบผลการโอนจินและของหนี เพทะเบียนขอรหัสผ่าน ผู้ที่อีกทัศษ่านแล้ว</li> <li>รู้ชื่อกู้ที่ได้รหัสผ่านแล้ว ให้กดปุ่ม "ผู้มีรหัสผ่านแล้ว" เพื่อทำการ Login เข้าสู้ระบบ</li> </ul>                                                                                                    |         |

2. บันทึกเลขประจำตัวประชาชน และรหัสผ่าน คลิกเข้าสู่ระบบ

| 👫 โปรด Login เข้าสู่ระบบ กย | ศ. และ กรอ. |
|-----------------------------|-------------|
| เลขประจำตัวประชาชน : *      | 13 หลัก     |
| รหัสผ่าน : *                |             |
| เข้าสู่ระบบ Reset รนั       | สผ่าน       |

**กยศ. : ลักษณะที่ 1** เงินภู้ยืมเพื่อการศึกษา ให้แก่นักเรียนหรือนักศึกษาที่ขาดแคลนทุนทรัพย์ **กรอ. : ลักษณะที่ 2** เงินภู้ยืมเพื่อการศึกษา ให้แก่นักเรียนหรือนักศึกษาที่ศึกษาในสาขาวิชาที่เป็น ความต้องการหลักฯ

เลือกปีการศึกษาที่ต้องการยื่นกู้ เช่นต้องการยื่นกู้ภาคการศึกษาที่ 1/2562
 ให้เลือกปีการศึกษา 2562 ภาคเรียนที่ 1

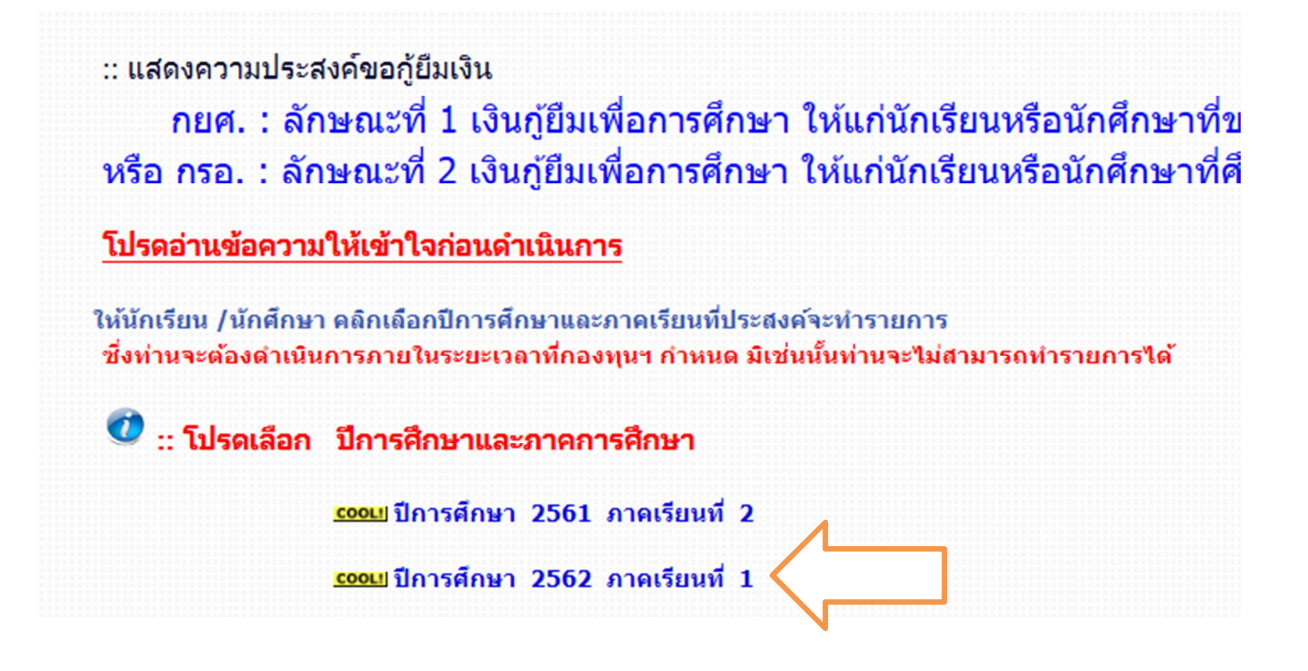

 ใส่รหัส PIN CODE ที่เคยตั้งไว้ ใช้เมาส์คลิกช่องรหัส PIN CODE ตัวเลขจะขึ้นมา และให้ใช้เมาส์คลิกตัวเลข ใส่เสร็จแล้ว คลิกยืนยันข้อมูล

|                     | กรุณาระบุรหัส PI | N Code |
|---------------------|------------------|--------|
| รหัส<br>PIN<br>Code |                  | ***    |
| Salaanaaa           | ×                |        |

5. เลือกด้านบน แบบคำยืนยันขอกู้ยืมเงิน

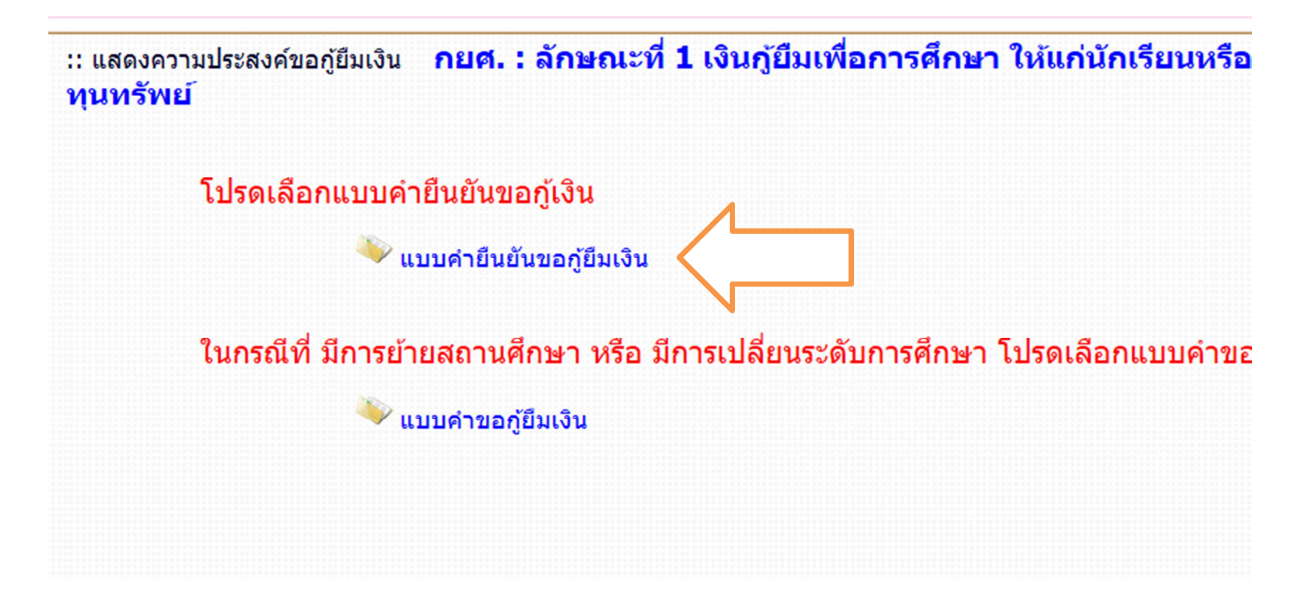

 หน้าให้กรอกคำยืนยันการขอกู้ยืมเงินปรากฏขึ้นมา กรอกข้อมูลที่เป็นปัจจุบัน ที่สุด

## ข้อ 1 ข้อมูลสถานศึกษา

| 1. ข้อมูลสถานศึกษา             | ศายืนข่<br>กยศ. : ลักษณะที่ 1 เงินกู้ยืม<br>โปรดอ่าน | บันการขอญัยืมเงิน<br><mark>เพื่อการศึกษา</mark><br>หลักสูง<br>ข้อความโดยละเอีย | าองทุนเจ้<br>ให้แก่น้<br>เร อุดมศ์<br>ดและกร | อินให้กู้ยืมเพื่อการศึกษา<br><mark>(กเรียนหรือนักศึกษ</mark><br>โกษา<br>อกข้อมูลตามความเป็นจ | าที่ขาดแคลนทุนทรัพย์<br><sub>หริง</sub>       |
|--------------------------------|------------------------------------------------------|--------------------------------------------------------------------------------|----------------------------------------------|----------------------------------------------------------------------------------------------|-----------------------------------------------|
| ชื่อสถานศึกษา                  | มหาวิทยาลัยเกษมบัณฑิต                                | ปีการศึกษา                                                                     | 2562                                         | ภาคการศึกษา 1                                                                                |                                               |
| ระดับ                          | * 🔘 อนุปริญญา 🔘 ปริญญาตรี                            | คณะ"                                                                           |                                              |                                                                                              | ค้มหา                                         |
| เวลาการศึกษาตามหลักสูตร        | * 01 02 03 04 05 06                                  |                                                                                | พิมพ์ชีส                                     | งคณะที <b>่ต้องการแล้วก</b> ดบ่                                                              | ปุ่ม ค้นหา                                    |
| การเรียนการสอน                 | * 🔿 โครงการปกติ 🔿 โครงการพิเศษ                       |                                                                                | 🗌 กระ                                        | นี่ไม่พบคณะที่ต้องการ และ                                                                    | ะกรุณาติดต่อสถานศึกษาเพื่อเพิ่มเติมคณะของท่าน |
| ชันปีที่ท่านจะขอกู้            | * 01 02 03 04 05 06                                  |                                                                                |                                              |                                                                                              |                                               |
| ประวัติการภู้ยืมระดับ อุดมศึกษ | ก 3 ปี <mark>ญัญล</mark>                             |                                                                                |                                              |                                                                                              |                                               |

# ข้อมูลที่ระบบขึ้นให้ คือ

- ชื่อสถานศึกษา มหาวิทยาลัยเกษมบัณฑิต
- ระดับ ปริญญาตรี
- ปีการศึกษา ปัจจุบันที่เลือกในข้อ 3

#### ข้อมูลที่ต้องบันทึกเพิ่ม คือ

เวลาการศึกษาตามหลักสูตร ดูจากตัวเลขรหัสนักศึกษาตัวที่ 7 เลือกดังนี้

| รหัสนักศึกษาตัวที่ 7 เป็นเลข | ใส่ในระบบ ช่องหลักสูตร เลือก |
|------------------------------|------------------------------|
| 2                            | 4                            |
| 4                            | 4                            |
| 6                            | 3                            |

- การเรียนการสอน เลือกโครงการปกติ
- ชั้นปีที่ท่านจะขอกู้ ดูจากรหัสนักศึกษา 2 ตัวหน้า นับจนถึงปีปัจจุบันที่ขอกู้ยืม
   ตัวอย่างคือ 610101422334 จะขอกู้ปี 2562 ให้นับ 61,62 เป็นเลือกชั้นปีที่
   2 เป็นต้น

 คณะ คลิกเลือกคณะ จะมีคณะมาให้เลือก ดูจากรหัสนักศึกษาตัวที่ 3 – 4 ดังนี้

| รหัสนักศึกษาตัวที่ 3-4 เป็นเลข | เลือกคณะ                   |
|--------------------------------|----------------------------|
| 01 และ 51                      | คณะบริหารธุรกิจ            |
| 02                             | คณะนิติศาสตร์              |
| 03                             | คณะนิเทศศาสตร์             |
| 04                             | คณะวิศวกรรมศาสตร์          |
| 05                             | คณะสถาปัตยกรรมศาสตร์       |
| 06 และ 56                      | คณะศิลปศาสตร์              |
| 07                             | คณะวิทยาศาสตร์และเทคโนโลยี |
| 08                             | คณะจิตวิทยา                |
| 09                             | คณะวิทยาศาสตร์การกีฬา      |
| 10                             | คณะพยาบาลศาสตร์            |
| 61 และ 65                      | สถาบันพัฒนาบุคลากรการบิน   |

### ข้อ 2 ข้อมูลบุคคล

| . ข้อมูลบุคคล                         |                   |      |
|---------------------------------------|-------------------|------|
| (2.1) เลขประจำดัวประชาชน              | :                 |      |
| (2.2) ชื่อ                            | :                 |      |
| (2.3) สกุล                            | ;                 |      |
| (2.4) วันเดือนปีเกิด                  | : 17/12/2540      |      |
| (2.5) รหัสนักศึกษา                    | :*                |      |
| (2.6) ที่อยู่ตามทะเบียนบ้าน           | 1<br>2014 - 00110 | เว้ต |
| (2.7) เบอร์โทรศัพท์ที่สามารถติดต่อได้ | :*                |      |
| (2.8) เบอร์โทรศัพท์มือถือ             | :                 |      |
| (2.9) E-mail Address                  |                   |      |

# ข้อมูลที่ระบบขึ้นให้ คือ

- เลขประจำตัวประชาชน
- ชื่อ สกุล หากมีการเปลี่ยนแปลงโทรติดต่อ กยศ. 02-0168888 เพื่อแก้ไข ก่อนจึงดำเนินการยื่นต่อไปได้
- วันเดือนปีเกิด
- ที่อยู่ตามทะเบียนบ้าน หากมีการเปลี่ยนแปลงโทรติดต่อ กยศ. 02-0168888
   เพื่อแก้ไขก่อนจึงดำเนินการยื่นต่อไปได้

#### ข้อมูลที่ต้องบันทึกเพิ่ม คือ

- รหัสนักศึกษา ใส่ รหัสนักศึกษาปัจจุบัน ของเกษมบัณฑิต ไม่ใส่ขีด
- เบอร์โทรศัพท์ที่สามารถติดต่อได้ ใส่ เบอร์โทรศัพท์ที่ติดต่อได้ ไม่ใส่ขีด
- เบอร์โทรศัพท์มือถือ ใส่เบอร์โทรศัพท์ที่ติดต่อได้ไม่ใส่ขีด พอคลิกไปช่องอื่นขีด จะขึ้นมาเองไม่ต้องแก้ไขใด ๆ
- E-mail Address ใส่ E-mail ที่นักศึกษาใช้ปัจจุบัน แนะนำใช้ของ gmail

**ข้อ 3 ข้อมูลบิดา มารดา หรือผู้ปกครอง** ใส่เบอร์โทรศัพท์ของบิดา ในข้อ 3.1 และ มารดา ในข้อ 3.2 กรณีอยู่กับคนใดคนหนึ่ง ใส่คนเดียวอีกคนให้ใส่ -

| . ข้อมูลบิดา มารดา หรือผู้ปกครอง                  |    |  |
|---------------------------------------------------|----|--|
| (3.1) เบอร์โทรศัพท์บ้านของ บิดา/มารดา/ผู้ปกครอง   | :* |  |
| (3.2) เบอร์โทรศัพท์มือถือของ บิดา/มารดา/ผู้ปกครอง | :* |  |

**ข้อ 4 ความประสงค์ขอกู้ยืม** ให้นักศึกษาคลิกความประสงค์ขอกู้ยืม ขอกู้ค่าเล่า เรียนคลิกช่องค่าเล่าเรียน ขอกู้ค่าครองชีพ คลิกช่องค่าครองชีพ <mark>ห้ามคลิกช่องค่าใช้จ่าย</mark> เกี่ยวเนื่องกับการศึกษา

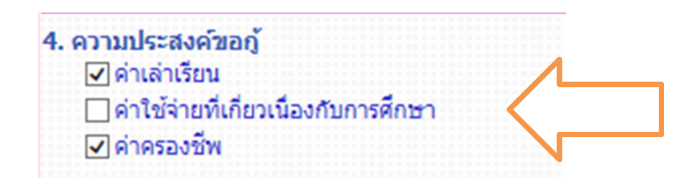

**ข้อ 5 และข้อ 6 เงื่อนไขการโอนเงินผ่านบัญชีธนาคาร** ข้อมูลที่ขึ้นมาจะเป็น ข้อมูลเดิมที่เลือกบัญชีธนาคารสำหรับการโอนเงินตั้งแต่เริ่มกู้ครั้งแรกที่มหาวิทยาลัย เกษมบัณฑิต ในข้อนี้ไม่สามารถคลิกเปลี่ยนแปลงใด ๆ ได้

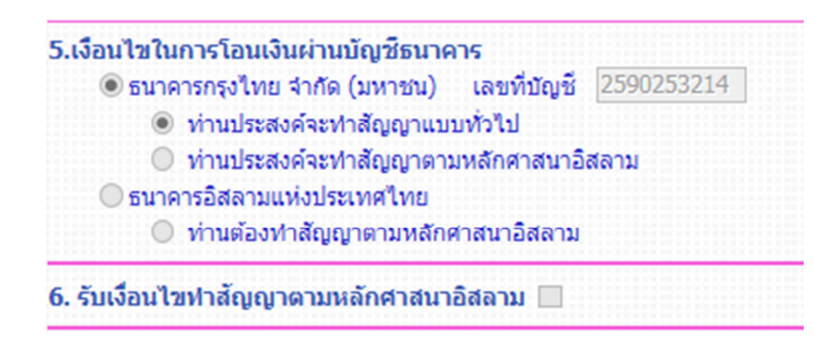

**ข้อ 7 ยืนยันข้อมูล** เมื่อกรอกข้อมูลครบถ้วนแล้ว คลิกยอมรับ และบันทึกแบบ

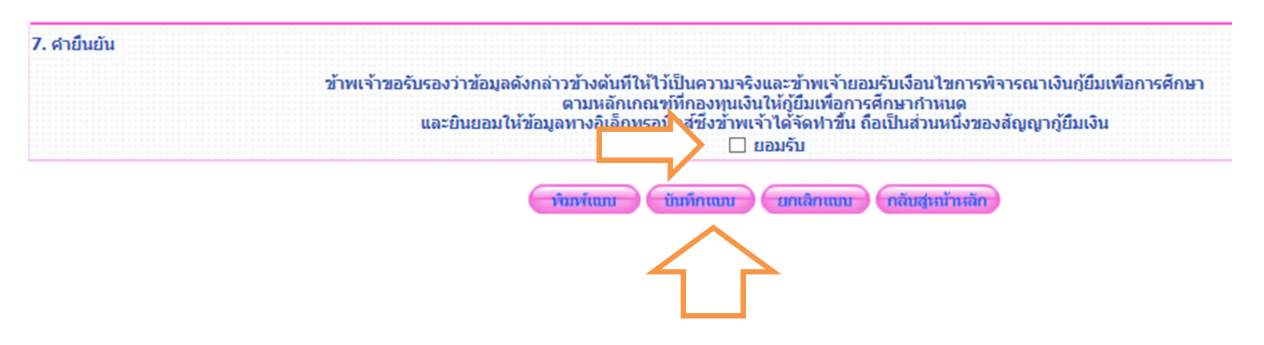

7. ระบบขึ้นคำว่าโปรดติดต่อกับทางสถานศึกษาของท่าน เพื่อสถานศึกษาจะได้ ดำเนินการขั้นตอนต่อไป เมื่อขึ้นข้อความนี้แสดงว่ายื่นกู้ยืมผ่านระบบ e-studentloan เรียบร้อยแล้ว ให้คลิก ok

| Information<br>10013: โปรดติดต่อกับทางสถานศึกษาของท่าน เพื่อสถานศึกษาจะได้ดำเนินการขั้น<br>ตอนต่อไป |  |
|----------------------------------------------------------------------------------------------------|--|
| ОК                                                                                                  |  |

8. เมื่อคลิก ok ระบบขึ้นคำว่า พิมพ์แบบ ให้คลิก พิมพ์แบบ

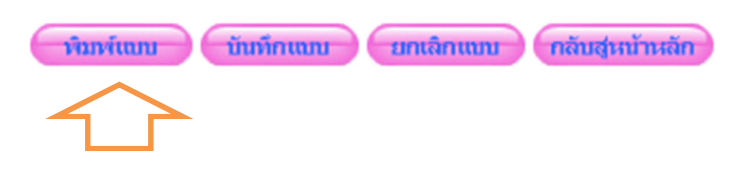

9. ระบบขึ้นวิธีการตั้งค่าในการพิมพ์แบบคำยืนยันขอกู้ยืม คลิก ok

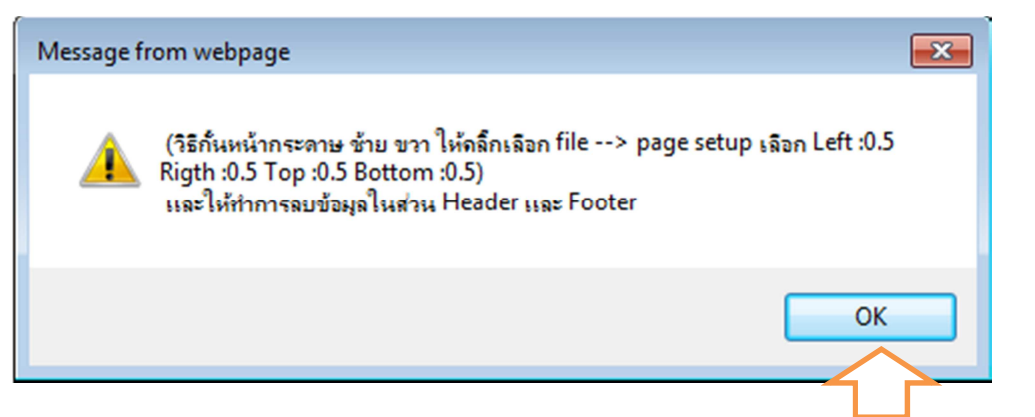

10. หน้าจอขึ้นแบบคำยืนยันมาเต็มรูปแบบ คลิกรูปเฟือง ไปที่ Print เลือก Print

| 1          | 🗇 :: บันทึกแบบจำยืนยันกา | รขอภู้ × |                        | 🔐 🖒 🖓  |
|------------|--------------------------|----------|------------------------|--------|
|            | Print                    | Ctrl+P   | Print                  | •      |
|            | Print preview            |          | File                   | •      |
|            | Page setup               |          | Zoom (110%)            | •      |
| <b>ا</b> ع |                          |          | Safety                 | •      |
| ส์เ        | <u>าษา 2562 ภาคก</u> า   | รศึกษา 1 | Add site to Start menu |        |
|            |                          |          | View downloads         | Ctrl+J |
| จัก        | สตร 4 ปี                 |          | Manage add-ons         |        |
|            | , čad -                  |          | F12 Developer Tools    |        |

11. ตั้งค่าหน้ากระดาษ ใส่กั้นหน้าหลัง บนล่าง เป็น 0 และหัวเว็บ ท้ายเว็บ ใส่ไม่ กำหนด Empty คลิก ok

| Print Preview                                                                                                    |                                                                                              |                                                                                                    |
|----------------------------------------------------------------------------------------------------|----------------------------------------------------------------------------------------------|----------------------------------------------------------------------------------------------------|
|                                                                                                    | 1 Page View 🗸 Shrink To Fit 🗸                                                                |                                                                                                    |
| Page Setup (Alt+U)                                                                                                    | + +                                                                                          |                                                                                                    |
| Page Setup                                                                                                    |                                                                                              | 🔀 การขอญัยึมเงิ                                                                                                    |
| Paper Options<br>Page Size:<br>A4<br>Portrait Landscape<br>Print Background Colors and Images<br>Enable Shrink-to-Fit<br>Headers and Footers<br>Header:<br>Empty-<br>Empty-<br>Empty- | Margins (millimeters)<br>Left: 0<br>Right: 0<br>Top: 0<br>Bottom: 4.23<br>Footer:<br>-Empty- | าษา ให้แก่นั<br>หลัก<br>ความโดยละเม<br>-1007-02942-1<br>บริษาม์ เทียน<br>2/10/2542<br>10403401910<br>ตะห์ 663/16 ซ<br>9-5502-6001<br>9-5502-6001<br>85196156EEE<br>85196156EEE |
|                                                                                                    | OK Cancel                                                                                    | ]                                                                                                    |
|                                                                                                    | : คำบาย                                                                                      |                                                                                                    |

12. ตั้งค่าแล้ว ต้องการพิมพ์ หรือ save เป็น pdf หรือ jpg ไว้ ไปที่รูปเครื่องพิมพ์

| - |       | 7           |             |                   |                               |                                             |     |
|---|-------|-------------|-------------|-------------------|-------------------------------|---------------------------------------------|-----|
|   | e Pri | int Preview |             |                   |                               |                                             |     |
|   |       |             | 1 Page View | ✓ Shrinl          | < To Fit 🗸                    |                                             |     |
|   |       |             | + +         |                   |                               |                                             |     |
|   |       |             | ÷ -         |                   | ส่วยืนยันอา                   | รขอดัยืมเงิน คองหนเงินให้ดัยืมเพื่อการสักษา |     |
|   |       |             |             | กรอ. : ลักษณ:     | ะที่ 2 เงินกู้ยืมเพื่อการศึกษ | ก ให้แก่นักเรียนหรือนักศึกษาที่ศึกษาในสาข   | าวิ |
|   |       |             |             |                   |                               | หลักๆ                                       |     |
|   |       |             |             |                   | S. Laurin                     | หลักสูตร อุดมศึกษา                          |     |
|   |       |             | 1           | . ข้อมูลสถานศึกษา | אפשאר נשיכטי<br>ו             | รามเพยละเอยพและกรอกขอมูลตามพรามเป็นจรง      |     |
|   |       |             |             | ข้อสถานศึกษา      | มหาวิทยาลัยเกษมบัณฑิต         | ปีการศึกษา                                  | 25  |
|   |       |             |             | คณะ               | คณะวิศวกรรมศาสตร์             |                                             |     |
|   |       |             |             | ระดับ             | ปริญญาตรี                     | เวลาการศึกษาตามหลักสูตร                     | 4   |
|   |       |             |             | อาสารีสายอาสารย   | รือองการปกก                   | ส้มปีนี้ม่ามาระกว่                          | 10  |

 กรณีต้องการพิมพ์ออกมาเลือกเครื่องพิมพ์ที่ต่อกับเครื่องคอมพิวเตอร์เครื่องนั้น กรณีต้องการ save เป็น pdf หรือ jpg ให้เลือกเครื่อง PDF ...
 ทั้ง 2 กรณีเลือกแล้วกด Print

| 🖶 Print                             |                                                  | <b>—</b>                  |
|-------------------------------------|--------------------------------------------------|---------------------------|
| General Options                     |                                                  |                           |
| Select Printer<br>HP LaserJ         | et 1020 on ying<br>et Pro MFP M225-M226 PCL      | 6 on ying                 |
| P Laser                             | et Professional P1102 on nart                    | aya-01                    |
| •                                   | III                                              |                           |
| Status:                             | Ready                                            | Print to file Preferences |
| Location:                           |                                                  | [P-1 Pit-                 |
| Comment:                            | PDFCreator Printer                               | Find Printer              |
| Page Range                          |                                                  |                           |
|                                     |                                                  | Number of copies: 1       |
| Selection                           | Current Page                                     |                           |
|                                     |                                                  |                           |
| Pages:                              | 1                                                |                           |
| Enter either a si<br>page range. Fo | ngle page number or a single<br>or example, 5-12 |                           |
|                                     |                                                  |                           |
|                                     | Pri                                              | nt Cancel Apply           |
|                                     | 1                                                |                           |

 พิมพ์ออกมาจำนวน 1 แผ่น ตรวจสอบความถูกต้องของข้อมูลให้เรียบร้อย แล้ว ลงชื่อด้วยปากกาสีน้ำเงิน ไม่มีคำนำหน้านาม นำส่งในวันเซ็นแบบยืนยันของภาค การศึกษานั้น ๆ

|                                                                                                    |                                                                                                    | หล้                                                | nn                                                                                                    |                                                                                                    |
|----------------------------------------------------------------------------------------------------|----------------------------------------------------------------------------------------------------|----------------------------------------------------|----------------------------------------------------------------------------------------------------|----------------------------------------------------------------------------------------------------|
|                                                                                                    | Subsects                                                                                                    | ระดาสุดร (<br>เข้อความโดยละเอียดน                  | เตมแกษา<br>ละกรอกข้อมูลตามความเป็ร                                                                                              | and a                                                                                                    |
| L ข้อมูลสถานที่กษ                                                                                                    | 1                                                                                                    |                                                    |                                                                                                    |                                                                                                    |
| ชื่อสถานศึกษา                                                                                                    | มหาวิทยาสอเคราะปลาค่อ                                                                                                    |                                                    | De De                                                                                                    | nekan 2562 menekan 1                                                                                                    |
| P015                                                                                                    | คณะวิสวกรณสาสอร์                                                                                                    |                                                    |                                                                                                    |                                                                                                    |
| ระสัม                                                                                                    | Steppinet                                                                                                    |                                                    | เวลาการศึกษาอาษา                                                                                                    | ndingos 4 D                                                                                                    |
| การเรียนการสอน                                                                                                    | Enconversion                                                                                                    |                                                    | ขึ้นปีที่พา                                                                                                    | wasad dubit 2                                                                                                    |
| ประวัติการภู้อื่นร                                                                                                    | แต่บอุตมศึกษา 1 ครั้ง                                                                                                    |                                                    |                                                                                                    |                                                                                                    |
| 2. ข้อมูลบุคคล                                                                                                    |                                                                                                    |                                                    |                                                                                                    |                                                                                                    |
| (2.1) ເສຍນ່ອະຈຳຫັວນ່                                                                                                    | אופרופוא                                                                                                    |                                                    |                                                                                                    |                                                                                                    |
| (2.2) So - #ŋa                                                                                                    |                                                                                                    |                                                    |                                                                                                    |                                                                                                    |
| (2.3) 1uilavDile                                                                                                    |                                                                                                    | 22/10/2542                                         |                                                                                                    |                                                                                                    |
| (2.4) ราสสภาสิกษา                                                                                                    |                                                                                                    |                                                    |                                                                                                    |                                                                                                    |
| (2.5) 9/accharact                                                                                                    | anana<br>Amanan takatat                                                                                                    | 1 (ASN 64444 586881                                | 1414 (20)                                                                                                    | สวนทลวง รังพรัด ครูงเทพมหานคร 10250                                                                                                   |
| (2.6) (2051)(68)(W)                                                                                                    | NATA-HODRODIA                                                                                                    |                                                    |                                                                                                    |                                                                                                    |
| (2.8) E-mail Address                                                                                                    | *000                                                                                                    |                                                    | -                                                                                                    |                                                                                                    |
| (and) crimer Hoore                                                                                                    |                                                                                                    |                                                    |                                                                                                    |                                                                                                    |
| รัส-งานสกุล<br>ลาซิพ<br>(3.2) รัสมุลลางสาง<br>สิน-งานสกุล<br>ลาซิพ<br>(3.3) ราสาสระดงรัฐ<br>(3.4) ราสาสระดงรัฐ<br>(3.5) ราชราชกันโลง<br>(3.5) ราชราชกันโลง<br>(3.5) ราชราชกันโลง<br>(3.7) เปลรับรอร์กล<br>(3.7) เปลรับรอร์กล<br>(3.7) เปลรับรอร์กล<br>(3.7) เปลรับรอร์กล<br>(3.7) เปลรับรอร์กล<br>(3.7) เปลรับรอร์กล<br>(3.7) เปลรับรอร์กล<br>(3.7) เปลรับรอร์กล<br>(3.7) เปลรับรอร์กล<br>(3.7) เปลร์บรอร์กล<br>(3.7) เปลร์บรอร์กล<br>(3.7) (3.7) (3. | รับการ<br>รับการ<br>รับการ<br>จับการ<br>จาบการ<br>จาบการ<br>จาบกา | тыра) <sup>н</sup><br>690<br>Абра                  | usderichterste<br>richt (sab)<br>usderichterste<br>richt (sab)<br>: 0.00<br>: 180.000.00<br>: 1<br>: 0051462924<br>: 0958213119 | <ul> <li>80.000.00 มาพ</li> <li>100.000.00 มาพ</li> <li>100.000.00 มาพ</li> <li>มาพ</li> <li>มาพ</li> <li>บาท</li> <li>บาพ</li> </ul> |
| จะมาคาะไสม<br>()<br>() มานย์<br>() มีนายีนสมาร์ ()                                                                                                    | ามแห่งประเทศไทย เลขที่<br>องท่าสัญญายามาเล็กสาสนาไ<br>มากการหนี้คล่าสุนาที่สุดา                                                                                                    | deyð (5881145844)<br>Saanu                         |                                                                                                    |                                                                                                    |
|                                                                                                    |                                                                                                    |                                                    |                                                                                                    |                                                                                                    |
| 7. สำอันอัน<br>สำหาสำคะจำ                                                                                                    | งระกำหัวแลลังกล่าวสำเ                                                                                                    | ດັບທີ່ໃນໄດ້ເປັນຄວາມເອລີສ                           | เละข้าหเจ้าของรับเรื่อนใหล                                                                                                    | ารพิจารณาเงินเป็นเพื่อการอีกคา                                                                                                    |
|                                                                                                    | ตามก<br>และยิ่นขอมให้ข้อมูลทางอื่                                                                                                    | เล้กเกณฑ์ที่กองทุนเงิน<br>ในลึกหรอนิกส์ซึ่งข้าพเจ้ | ไม่ผู้มีแห่งการสักษาภาพแ<br>าได้จัดปาขึ้น ต้อเป็นส่วนหนึ่                                                                       | คนองสัญญาญัยิมเงิน                                                                                                    |
|                                                                                                    |                                                                                                    | 86 B                                               | 62/10                                                                                                    |                                                                                                    |
|                                                                                                    |                                                                                                    |                                                    | A                                                                                                    |                                                                                                    |
|                                                                                                    |                                                                                                    |                                                    | (sa)itu                                                                                                    |                                                                                                    |

15. เมื่อดำเนินการเรียบร้อยให้ออกจากระบบทุกครั้ง โดยคลิกกลับสู่หน้าหลัก คลิก ออกจากระบบ

| สถานะผู้กู้          |   |
|----------------------|---|
| ข้อมูลผู้กู้ยืม      |   |
| ตรวจสอบการโอนเงิน    | ] |
| เปลี่ยนอิเมล์แอดเดรส |   |
| เปลี่ยนเบอร์โทรศัพท์ | ] |
| เปลี่ยนรหัส PIN Code |   |
| เปลี่ยนรหัสผ่าน      |   |
| ออกจากระบบ           | 1 |